#### Алфавитный указатель

#### Б

- Бассейн
- Бордюр
- Брандмауэр Windows
- Буфер укладки

#### В

- Векторный редактор
- Вертикальная укладка плитки
- Влияние объекта
- Врезка
- Вставка ряда плитки
- Выделение проёма

## Г

- Г-образный экран для ванны
- Горизонтальная укладка плитки
- Горячие клавиши
- Графические примитивы

# Д

- Дверь
- Двигать объект
- Двигать окно подрезки
- Двигать содержимое плоскости
- Двигать укладку
- Декоры
- Драйвер USB-ключа
- Дуга

### 3

- Загрузить проект
- Задать контур помещения
- Замена плитки
- Затирка
- Зеркало

#### И

• Изменить направление укладки

arazzi.com/doku.php?id=setup:%D0%B0%D0%BB%D1%84%D0%B0%D0%B2%D0%B8%D1%82%D0%BD%D1%88%D0%B9\_%D1%83%D0%BA%D0%B0%D0%B7%D0%B0%D1%82%D0%BB%D1%8C&rev=1445963136

- Изменить размер помещения
- Измерение расстояния
- Инструменты рисования
- Интерфейс программы
- Источники света

## Κ

- Каталог плитки
- Контур комнаты
- Контур помещения
- Контур сложной плитки
- Короб
- Кривая
- Криволинейная стена

#### Л

• Линия

### Μ

- Мансарда
- Менеджер печати
- Модуль визуализации

### Η

- Навигация в векторном редакторе
- Навигация в программе
- Навигация в режиме 2D
- Навигация в режиме 3D
- Наклонить объект
- Направление укладки плитки
- Нарисовать контур комнаты
- Ниша
- Новый проект

## 0

- Область
- Облицовка короба
- Облицовка ниши

- Обновление программы
- Объекты
- Открыть проект
- Отражение объекта

#### П

- Параллельная линия
- Переместить объект
- Перенос программы
- Перпендикулярная линия
- Пересечение линий
- Печать
- Плитка другого размера
- Полярная сетка
- Полярная система координат
- Поставить точку по координатам
- Построение параллельной линии
- Построение перпендикулярной линии
- Привязка к вершинам чертежа
- Привязка к линиям
- Привязка к ортопроекциям вершин чертежа
- Привязка к полярной сетке
- Привязка к прямоугольной сетке
- Привязка к средним точкам сегментов линий
- Проём
- Простая комната
- Простое помещение
- Прямоугольная сетка
- Прямоугольная система координат
- Прямоугольное помещение

#### Ρ

- Разгруппировать шаблон
- Размер помещения
- Расчёт
- Редактировать влияние
- Редактировать контур помещения
- Режим 2D
- Режим 3D
- Режим векторного редактора
- Режим выделения проёмов
- Режим отображения областей
- Режим просмотра источников света
- Режим редактирования влияния
- Рендер
- Ряд плиток

## С

- Свет
- Свойства объекта
- Сетка
- Система координат
- Сложная плитка
- Сложное помещение
- Смещение плитки
- Снимок в 3D
- Создать проект
- Сохранить проект
- Сочетания клавиш
- Сплайн

## Т

- Точка на пересечении линий
- Точка по координатам

### У

- Угол поворота объекта
- Угол поворота плитки
- Удаление плитки
- Удаление ряда плитки
- Укладка плитки
- Установка драйвера USB-ключа
- Установка программы

#### Φ

- Фирменная страница печати
- "Фартук" на кухню

## Ц

- Цвет короба
- Цвет ниши

### ш

- Шаблон печати
- Шаблон укладки плитки
- Шов между плитками

- Экран для ванны
- Эксплуатация USB-ключа
- Эллипс

| From:<br>https://3d.kerama-marazzi.com/ - KERAMA MARAZZI 3D                                                                                                    |          |
|----------------------------------------------------------------------------------------------------|----------|
| Permanent link:<br>https://3d.kerama-marazzi.com/doku.php?id=setup:%D0%80%D0%88%D1%84%D0%80%D0%82%D0%88%D1%88%D0%89_%D1%83%D0%8A%D0%80%D0%87%D0%80%D1%82%D0%85%D0%88%D1%8C&rev=1445963136 |          |
| Last update: 2020/09/28 21:42                                                                                                    | 回知時時期的時代 |
|                                                                                                    |          |

5/5